## **Ooo.HG : Guide d'installation**

=>Vous devez avoir installé la dernière version d'OpenOffice (4) ou de LibreOffice (4,1). Le logiciel doit être fermé pour l'installation.

## **1-TELECHARGEMENT**

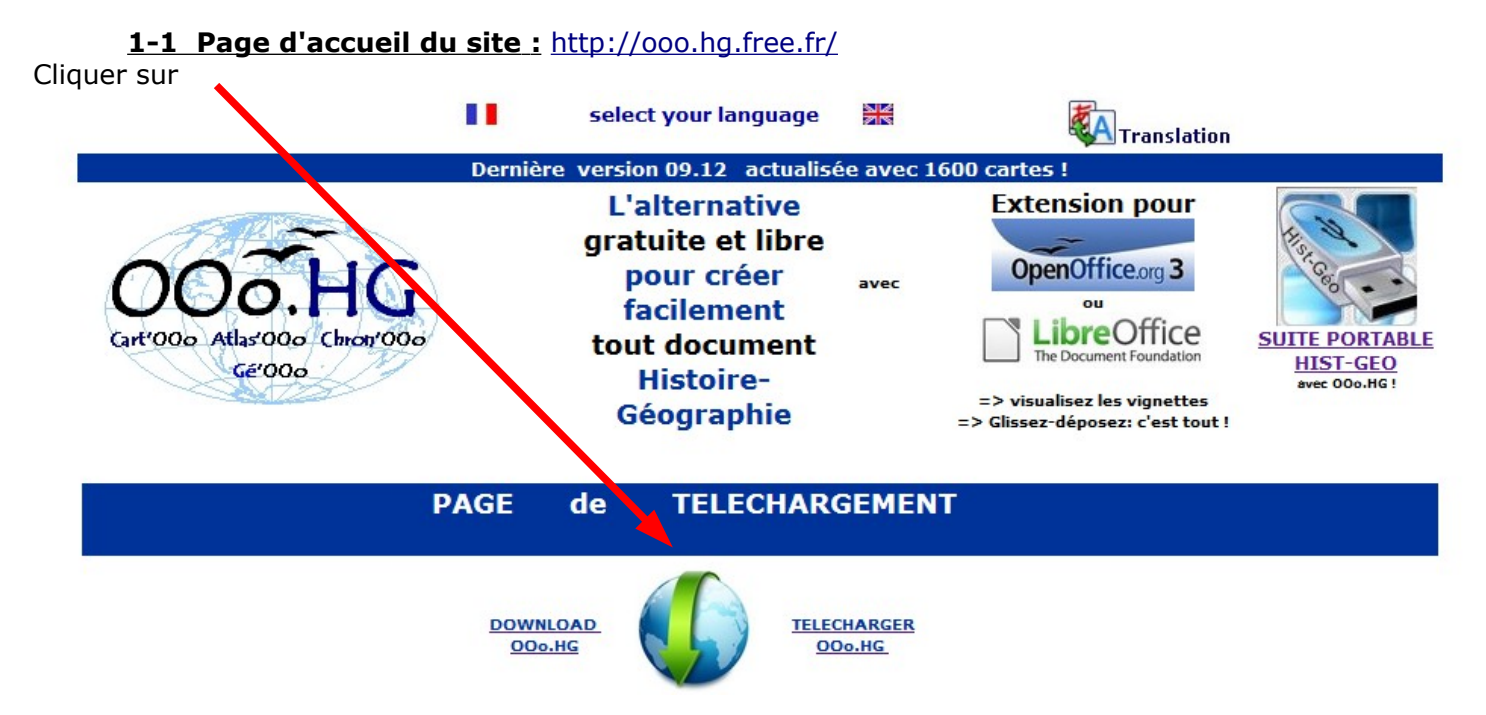

## 1-2 Page de téléchargement : http://ooo.hg.free.fr/ooohg/ooohg.html

Vous avez 3 possibilités d'installation AUTOMATIQUE (Windows) ou MANUELLE (Windows / Mac /Linux) ou avec « Installation d'extension » (toutes versions), Nous conseillons d'utiliser l'installation automatique pour Windows

## **2-INSTALLATION AUTOMATIQUE** =>Uniquement pour WINDOWS

## 2-1 Télécharger le fichier

Selon le logiciel utilisé, cliquer sur automatique pour OpenOffice et le téléchargement débutera après avoir cliqué sur « Enregistrer le fichier » :

> Ouverture de ooohg.exe Vous avez choisi d'ouvrir : **ooohg.exe** qui est un fichier de type : Binary File (77,4 Mo) à partir de : http://ooo.hg.free.fr Voulez-vous enregistrer ce fichier ? Enregistrer le fichier Annuler

#### Vérifier bien où est enregistré ce fichier sur votre ordinateur.

Ensuite double cliquer sur le fichier téléchargé « ooohg.exe », aussitôt un installateur automatique s'affiche

#### 2-2 L'installateur automatique

#### - - X - - X Installation de OOo.HG Installation de OOo.HG Information Veuillez lire les informations ci-dessous. Bienvenue dans le programme d'installation de OOo.HG Le logiciel "LibreOffice" doit être fermé. Ce programme vous permet d'installer OOo.HG sur le disque dur Ce programme va copier dans le dossier "Gallery" de LibreOffice (version 3.6) de votre ordinateur, tous les fichiers nécessaires pour afficher des cartes, fonds de carte, de votre ordinateur graphiques et divers objets d'histoire géographie. Vous devez avoir installé sur votre ordinateur LibreOffice en version 3.6 Rien ne sera modifié dans votre configuration. Ensuite la "Gallery" de LibreOffice affichera de nouveaux "thèmes " avec les objets à Si vous ne souhaitez pas installer OOo.HG , cliquez sur 'Quitter' glisser / déposer dans vos documents. maintenant, cliquez sur 'Suivant' pour continuer La version actuelle d'OOo.HG a été actualisée en novembre 2009 ; elle comprend désormais plus de 1600 cartes, fonds de carte et objets divers. < Précédent Suivant > Quitter < Précédent Suivant > Quitter - - X 🙏 Installation de OOo.HG 🙏 Installation de OOo.HG Licence Répertoire Veuillez lire le contrat de licence ci-dessous Choisissez le répertoire d'installation par défaut, puis cliquez sur 'Suivant' pour continuer. Lisez attentivement le contrat de licence ci-dessous et sélectionnez "Je suis d'accord" si Les fichiers de OOo.HG seront installés, par défaut, dans le répertoire (ou dossier) vous acceptez ses termes et conditions suivant: Toutes les créations d'OOo.hg.free.fr sont mises à disposition sous "Contrat Creative C:\Program Files (x86)\LibreOffice 3.6\share\gallery Commons' Espace disque nécessaire : 0 Mo Copyright (C) 2004-2012 Gilles BADUFLE Tous droits réservés. Ξ Espace disque disponible 260089 I a plupart des cartes : -vectorielles sont issues du site Dmaps de Daniel Dalet Si vous avez une autre version de LibreOffice (autre que 3.6), vous devez choisir votre -bitmap sont issues de l'Atlas d'Alain Houot répertoire de destination en cliquant sur ... et sélectionner le bon chemin, identique au Le nom de l'auteur figurant sur la carte doit être conservé. Les frontières et indications précédent sauf pour le NUMERO de version de Libreoffice. figurant sur les cartes n'impliquent pas leur reconnaissance officielle ou leur Le chemin sera : C:\Program Files (x86)\LibreOffice NUMERO\share\gallery Si vous connaissez votre version, vous pouvez modifier directement le numéro dans la fenêtre Is suis d'accord avec les termes et conditions ci-dessus Cliquez sur 'Suivant' pour continuer. Je ne suis pas d'accord. Cocher « je suis d'accord » Quitter < Précédent Suivant > < Précédent Suivant > Quitter Puis Cliquer sur «Suivant»

#### **Cliquer sur «Suivant»**

# <u>Si vous avez la dernière version d'Openoffice (4) ou de Libre Office (4,1)</u>, l'installation se continue sans problème avec ce type d' écran :

| 👶 Installation de OOo.HG                                                           |      |                                                                                                    |                               |
|------------------------------------------------------------------------------------|------|----------------------------------------------------------------------------------------------------|-------------------------------|
| Confirmation<br>Vous êtes maintenant prêt à installer OOo.HG .                     |      |                                                                                                    |                               |
| Ce programme va installer OOo.HG dans C:\Program Files (x86)\LibreOffice 3.6\share |      | <ul> <li>Installation de OOo.HG</li> <li>Installation<br/>Installation en cours, veuillez patienter.</li> </ul> |                               |
| \gallery.                                                                          |      | Fichier:                                                                                                    |                               |
| Cliquez sur 'Démarrer' pour installer OOo.HG .                                     |      |                                                                                                    |                               |
| Cliquer sur « Démarrer »<br><pre></pre>                                            | puis |                                                                                                    | < Précédent Suivant > Annuler |

### Si vous n'avez pas la dernière version, ce message s'affiche :

| Le répertoire destination n'existe pas.<br>Voulez vous le créer?                        | Répondre > <b>NON</b> |  |  |
|-----------------------------------------------------------------------------------------|-----------------------|--|--|
| En offat vatra varian du lagisial na carragnand nas au dessiar d'installation prévu qui |                       |  |  |

En effet votre version du logiciel ne correspond pas au dossier d'installation prévu qui, de ce fait, n'existe pas ! Actuellement, le logiciel propose un chemin d'installation qui correspond à la version 4,1 de

LibreOffice ou à la version 4 d'OpenOffice

Vous devez donc indiquer au logiciel la localisation de votre dossier « gallery »

cliquer sur

....

et rechercher sur <u>c:\</u> le dossier « Program Files » puis « LibreOffice » ou « OpenOffice »

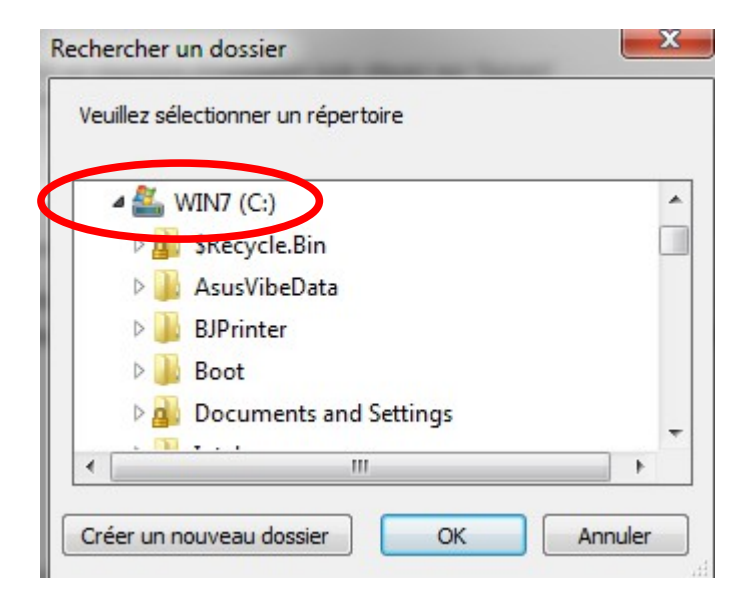

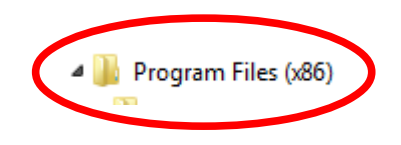

#### pour retrouver le dossier « Gallery » LIBREOFFICE

### **OPENOFFICE**

| Rechercher un dossier                                                                                                    | ×       | Rechercher un dossier                                         | x |
|----------------------------------------------------------------------------------------------------|---------|---------------------------------------------------------------|---|
| Veuillez sélectionner un répertoire                                                                                                    |         | Veuillez sélectionner un répertoire                           |   |
| Lame For Audacity LibreOffice 3.6                                                                                                    | •       | OpenOffice.org 3                                              | * |
| help b presets                                                                                                    |         | <ul> <li>help</li> <li>presets</li> </ul>                     |   |
| Image: program in the program in the program in |         | program share                                                 |   |
| autocorr                                                                                                    | E       | autocorr                                                      | = |
| <ul> <li>autotext</li> <li>basic</li> </ul>                                                                                                    |         | <ul> <li>b basic</li> <li>b basic</li> <li>b basic</li> </ul> |   |
| ▷ 🎍 config<br>▷ 실 dtd                                                                                                    |         | dtd ingerprint                                                |   |
| extensions fingerprint                                                                                                    |         |                                                               | T |
| Créer un nouveau dossier OK                                                                                                    | Annuler |                                                               |   |

## Cliquer sur OK et le le nouveau chemin correspondant à votre ordinateur s'affiche

| Les fichiers de OOo.HG seront installés dans le répertoire suivant: |                                                                                                  |  |  |
|---------------------------------------------------------------------|--------------------------------------------------------------------------------------------------|--|--|
| C:\Program Files (x86)\OpenOffice.org 3\Ba                          | asis\share\gallery                                                                               |  |  |
|                                                                     | Les fichiers de OOo.HG seront installés, par défaut, dans le répertoire (ou dossier)<br>suivant: |  |  |
|                                                                     | C:\Program Files (x86)\LibreOffice 3.6\share\gallery                                             |  |  |

#### Ensuite l'installation s'effectue normalement et ce message s'affiche

| Installation de OOo.HG                                                                   |                                                                                      |
|------------------------------------------------------------------------------------------|--------------------------------------------------------------------------------------|
| Fin<br>Installation terminée.                                                            |                                                                                      |
| OOo.HG a été installé avec succès.                                                       |                                                                                      |
| La "Gallery" de LibreOffice vous propos<br>penser à cliquer sur le bouton d'affichag     | e désormais toutes les cartes d'OOo.HG. Bien<br>e de la "Gallery" dans LibreOffice ! |
| Si les nouveaux thèmes et objets cartes (<br>veuillez éteindre puis redémarrer votre ord | DOo.HG de la Gallery n'apparaissaient pas,<br>inateur.                               |
|                                                                                          | < Précédent Suivant > Quitter                                                        |

## **4-DEMARRER OO.HG**

-L'installation est terminée.

| -Lancer OpenOffice ou I | LibreOffice puis ouvrir | un fichier (texte | , dessin ou autre) |
|-------------------------|-------------------------|-------------------|--------------------|
| -Ouvrir la Gallery      | -                       | _                 | -                  |

| Pour cela, deux solutions :<br>- soit passer par le menu : Outils - G | aller  | y                                                                                                    |
|-----------------------------------------------------------------------|--------|----------------------------------------------------------------------------------------------------|
|                                                                       |        | Fe <u>n</u> être Aid <u>e</u>                                                                                 |
|                                                                       | ABC    | Orthographe et grammaire F7                                                                                   |
|                                                                       |        | Langue •                                                                                                    |
|                                                                       |        | Numérotation des c <u>h</u> apitres<br>Numérotation des <u>l</u> ignes<br><u>N</u> otes de bas de page/de fin |
|                                                                       |        | <u>G</u> allery                                                                                               |
|                                                                       |        |                                                                                                    |
| -soit cliquer sur l'icône de la barre su                              | ipérie | eure : LibreOffice Openoffice                                                                                 |

Le contenu de la « gallery » s'affiche alors, sous la forme suivante :

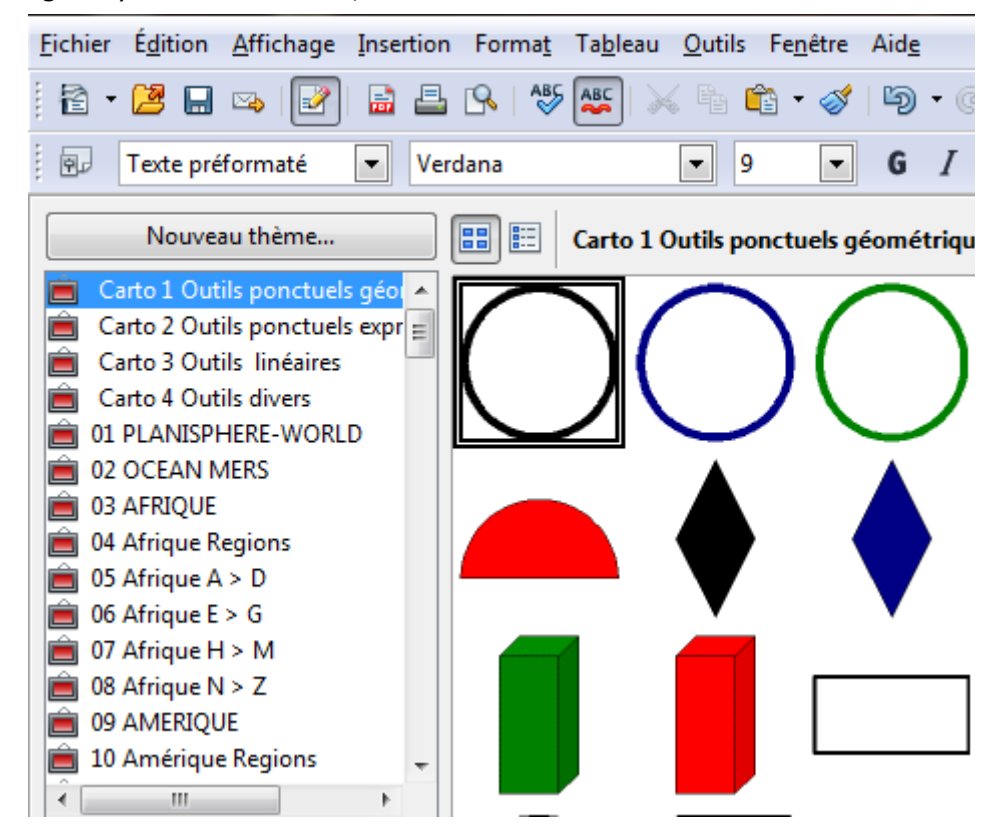

r)

Pour l'utilisation, voir les autres didacticiels sur le site http://ooo.hg.free.fr/ooohg/manuel\_didact.html

GB OOo.HG Guide d'installation

Août 2013